# Uživatelský manuál IS Educari

#### pohled studenta

| Přihlášení do systému     | 2 |
|---------------------------|---|
| Přihlášení ke zkoušce     | 2 |
| Vypracování on-line testu | 4 |

## Přihlášení do systému

Přihlášení do informačního systému je možné prostřednictvím webového prohlížeče na adrese <u>is.educari.cz</u>. Na přihlašovací stránce (viz Obr. 1) budete vyzváni k zadání přihlašovacího jména (loginu) a hesla. Tyto přihlašovací údaje vám budou předány v tištěné podobě.

Po zadání správných údajů a stisknutí modrého tlačítka "Přihlásit" budete přesměrování do uživatelské části pro studenty.

| E D U C A R I<br>Skola - kurzy - konference |
|---------------------------------------------|
| Přihlášení                                  |
| Login                                       |
| Heslo                                       |
| Pamatovat si mě                             |
| Přihlásit                                   |

Obr. 1 - přihlašovací formulář

### Přihlášení ke zkoušce

Zobrazení všech vypsaných zkouškových termínů je možné přes modré levé menu -> "Termíny zkoušek". V seznamu jsou vypsány všechny zkouškové termíny pro předměty, které máte v daném období zapsané (viz Obr. 2).

K termínu je možné se přihlásit nejpozději do data uvedeného ve sloupci "Přihlašování / odhlašování do". Po uplynutí tohoto data již není možné se na termín přihlásit ani odhlásit.

Pokud je přihlašování aktivní, uvidíte v posledním sloupci volbu "přihlásit se na tento termín". V opačném případě je zobrazena informace "přihlašování již není aktivní".

Symbol na začátku řádku každého termínu symbolizuje zda na daný termín jste nebo nejste přihlášeni:

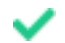

- na tento termín jste přihlášení

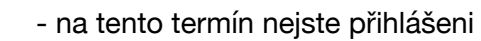

| EDUCARI                             |                                                                                                    |                                                 |                                      |                     |              | Test Student (STU409), student |
|-------------------------------------|----------------------------------------------------------------------------------------------------|-------------------------------------------------|--------------------------------------|---------------------|--------------|--------------------------------|
| A Studium                           | Termíny zkoušek                                                                                                |                                                 |                                      |                     |              |                                |
| <ul> <li>Vypracovat test</li> </ul> | Vypsané termíny                                                                                                |                                                 |                                      |                     |              |                                |
| Termíny zkoušek<br>  Profil         | V tabulce jsou zobrazeny všechny vypsané zkouškové t<br>Přihlášení (resp. odhlášení) ze zkouškovému termínu je | termíny.<br>• možné provést <b>nejpozději</b> ( | do data a času uvedeného v kolonce " | Přihlašování / odhl | ašování do". |                                |
|                                     | Předmět                                                                                                    | Datum zkoušky                                   | Přihlašování / odhlašování do        | Poznámka            | On-line test | Přihlášení                     |
|                                     | <ul> <li>Hudební výchova s didaktikou I (PHVD1)</li> </ul>                                                     | 17.10.2024 11:33                                |                                      | 0. Termín           | Ano          | přihlašování skončilo          |
|                                     | <ul> <li>Hudební výchova s didaktikou I (PHVD1)</li> </ul>                                                     | 07.11.2024 07:43                                |                                      | 1. Termín           | Ano          | přihlašování skončilo          |
|                                     | <ul> <li>Hudební výchova s didaktikou l (PHVD1)</li> </ul>                                                     | 07.11.2024 07:50                                |                                      | 2. Termín           | Ano          | přihlašování skončilo          |
|                                     | <ul> <li>Hudební výchova s didaktikou I (PHVD1)</li> </ul>                                                     | 07.11.2024 07:56                                |                                      | 3. Termín           | Ano          | přihlašování skončilo          |
|                                     | <ul> <li>Základy psychologie I (PZPSY1)</li> </ul>                                                             | 21.11.2024 10:00                                | 21.11.2024 08:45                     |                     | Ano          | přihlašování skončilo          |
|                                     |                                                                                                    |                                                 |                                      |                     |              |                                |
|                                     |                                                                                                    |                                                 | © 2024                               |                     |              |                                |

Obr. 2 - zkouškové termíny

#### Přihlášení na prezenční termín zkoušky

V případě přihlášení k prezenčnímu termínu budete po kliknutí na "přihlásit se na tento termín" vyzváni k zadání poznámky (viz Obr. 3). **Do poznámky napište čas a předmět, který chcete splnit prezenčně.** 

Po vyplnění poznámky je potřeba přihlášení potvrdit tlačítkem "Přihlásit se na termín". Pokud chcete změnit čas nebo předmět, je potřeba se z termínu odhlásit a následně opět přihlásit.

| EDUCARI<br>FOUCARI |                                                              | Test Test (TEST223), student (2) |
|--------------------|--------------------------------------------------------------|----------------------------------|
| IAI Studium        | Přihlášení k termínu                                         | ← Zpět                           |
| ✓ Vypracovat test  | Přihlášení k termínu - doplňující informace                  |                                  |
| 📋 Termíny zkoušek  | Pro přihlášení k tomuto termínu je potřeba vyplnit poznámku. |                                  |
| 🚔 Profil           |                                                              |                                  |
|                    | Poznámka                                                     |                                  |
|                    | Přihlásit se na termín                                       | A                                |

Obr. 3 - zadání poznámky k přihlášení na termín

## Vypracování on-line testu

Vypracování on-line zkouškového testu je možné pouze v případě, že jste k termínu zkoušky v předstihu přihlášeni.

Možnost je dostupná v levém menu -> "Vypracovat test" (Obr. 4). Tlačítko "Spustit on-line test" se zobrazí cca 30 minut před samotným začátkem testu. Test můžete tímto tlačítkem spustit již v předstihu a budete následně přesměrování přímo na testovací stránku, kde se test automaticky v daný čas spustí (viz Obr. 5). Pro připojení k testu není již potřeba obnovovat stránku.

| EDUCARI           |                            | Test Test (TES119), student 🔰 |
|-------------------|----------------------------|-------------------------------|
| IĤI Studium       | Vypracovat test            |                               |
| ✓ Vypracovat test | Základy pedagogiky (KZPEG) |                               |
| 📋 Termíny zkoušek | Spustit on-line test       |                               |
| ♣ Profil          |                            |                               |
|                   | 0 2024                     |                               |

Obr. 4 - spuštění on-line testu

### Testovací předmět

Začátek testu je naplánován na 05.12.2024 15:29, ke spuštění testu dojde automaticky za 01:44 Neobnovujte prosím stránku, dokud test nebude automaticky spuštěn.

Obr. 5 - čekání na zahájení testu

Samotné vypracování testu probíha v podobném prostředí jako na Obr. 6. Výběr správné odpovědi provedete kliknutím na danou odpověď A - E. Aktuální označená odpověď je zvýrazněna modrým rámečkem. Výběr odpovědi je následně potřeba vždy potvrdit kliknutím na tlačítko "Pokračovat".

Správně je vždy pouze 1 odpověď. V otázkách není možné se vracet.

Zbývající čas: 00:26:46

| Те                                                                                                    | estovací otázka |  |  |  |  |  |
|----------------------------------------------------------------------------------------------------|-----------------|--|--|--|--|--|
| Lorem ipsum dolor sit amet, consectetuer adipiscing elit. Maecenas ipsum velit, consectetuer eu lobortis ut, dictum at dui. Curabitur bibendum justo non orci. Fusce nibh.<br>Nullam sit amet magna in magna gravida vehicula. Integer lacinia. Ut enim ad minima veniam, quis nostrum exercitationem ullam corporis suscipit laboriosam, nisi ut aliquid ex<br>ea commodi consequatur? Curabitur sagittis hendrerit ante. Cum sociis natoque penatibus et magnis dis parturient montes, nascetur ridiculus mus. In enim a arcu imperdiet<br>malesuada. Fusce consectetuer risus a nunc. Pellentesque pretium lectus id turpis. Etiam dui sem, fermentum vitae, sagittis id, malesuada in, quam. |                 |  |  |  |  |  |
|                                                                                                    |                 |  |  |  |  |  |
| A                                                                                                    | První odpověď   |  |  |  |  |  |
| В                                                                                                    | Druhá odpověď   |  |  |  |  |  |
| с                                                                                                    | Třetí odpověď   |  |  |  |  |  |

POKRAČOVAT

Obr. 6 - vypracování on-line testu